# **OPTION 02**

# Instructions to find available apartments for a specific period on www.holidayletslondon.co.uk using the Property Calendar

### Step 01:

Open www.holidayletslondon.co.uk in your web browser.

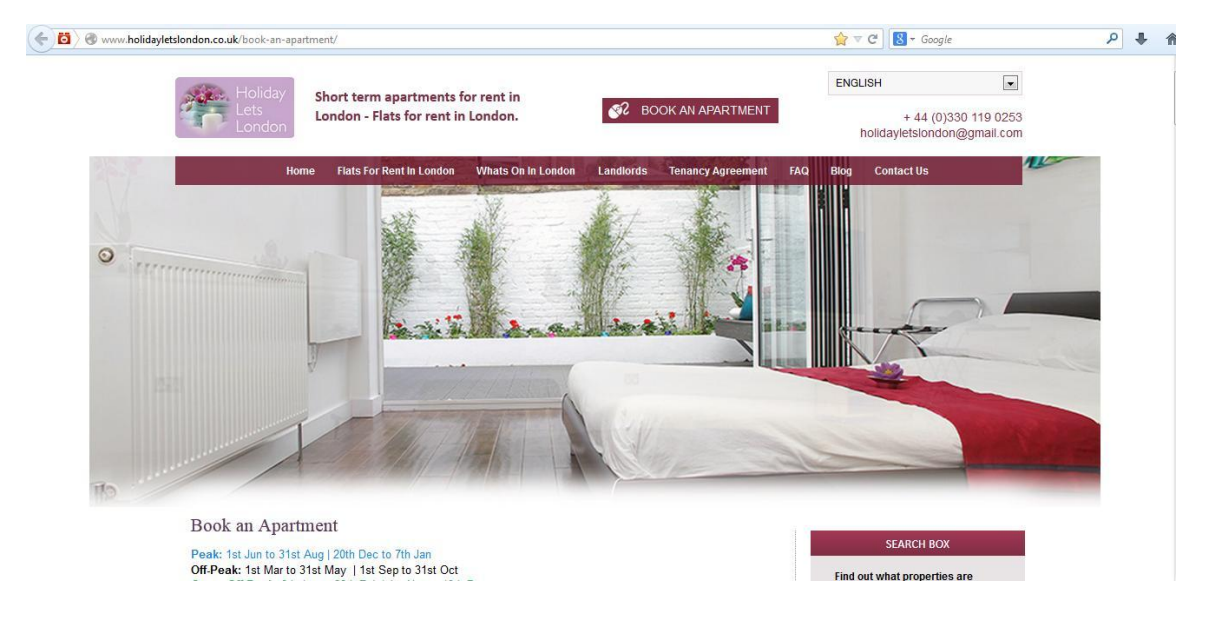

#### Step 02:

Scroll down the home-page until you reach the property calendar under the "**Booking Centre**" section as shown below.

| Returning customer?<br>Log in here | Usernam   | ie:         |               |       |       |        | F       | ass   | word  | I; [    |          |        |       |      |           | Log | in   |       | For  | gotte | in pa | 1 <u>88 W</u> | <u>ord</u> |    |
|------------------------------------|-----------|-------------|---------------|-------|-------|--------|---------|-------|-------|---------|----------|--------|-------|------|-----------|-----|------|-------|------|-------|-------|---------------|------------|----|
|                                    | Select th | he start d  | ate fo        | or yo | our v | isit t | o se    | e the | avai  | ilabili | ty of    | all ou | ir pi | rope | rties     | for | that | date  | •    |       |       |               |            |    |
|                                    | Choose a  | date        | 20            | 5/10  | /201  | 3      |         |       |       |         | Find     | Availa | abili | ty   | M         | ake | a bo | ookin | g    |       |       |               |            |    |
|                                    |           | C)          | Prope         | rties | ava   | ilabi  | lity fi | rom   | 20 00 | ct 20   | 13 to    | 10 N   | lov   | 2013 | 3 🖸       | ľ   |      |       |      |       |       |               |            |    |
|                                    |           |             | S             | М     | т     | W      | Т       | F     | S     | s       | М        | т      | W     | т    | F         | s   | S    | М     | т    | W     | т     | F             | s          | S  |
| Property                           | Sleep     | Book        | 20            | 21    | 22    | 23     | 24      | 25    | 26    | 27      | 28       | 29     | 30    | 31   | 1         | 2   | 3    | 4     | 5    | 6     | 7     | 8             | 9          | 10 |
| Comeragh                           | 8         | book        |               | 7     |       | 1      |         |       | 23/1  | 0 - 3   | 1/10     |        |       |      |           |     | 1    | 1     |      |       |       | -             |            | 1  |
| Elsham                             | 4         | book        |               |       |       | 1      |         |       |       |         |          | A      |       |      |           |     | 29   | 9/10  | - 26 | /11   |       |               |            |    |
| lffley - 1                         | 5         | book        |               |       |       |        |         | 2     |       |         | /        |        | 1     |      |           |     |      |       |      | 1     |       |               |            |    |
| lffley - 2                         | 8         | book        | 7             |       | y     |        |         |       | 24/1  | 0 - 3   | 0/10     |        | 2     | 1    |           |     |      |       |      |       |       |               |            |    |
| lffley - 3                         | 8         | <u>book</u> |               | 19/1  | 0 - 2 | 25/10  | )       |       |       |         | 1        |        |       |      |           | -   | 29   | 9/10  | - 05 | /12   |       |               |            |    |
| Iffley - 4                         | 8         | book        | 7             |       |       |        |         | 24/1  | 0 - 2 | 8/10    | 1        |        |       |      | 1         |     |      |       |      |       |       | 1             |            |    |
| Iffley - 5                         | 4         | book        | 1             |       |       | 12/    | 10 - 3  | 29/10 | D     |         |          |        |       |      | /         |     | 19   |       | 1    |       | 05/1  | 1 - 1         | 2/1        |    |
| Jamaica                            | 6         | book        | 31/07 - 16/11 |       |       |        |         |       | ****  |         |          |        |       |      |           |     |      |       |      |       |       |               |            |    |
| King St - 1                        | 4         | book        | 16/09 - 30/11 |       |       |        |         |       |       |         |          |        |       |      |           |     |      |       |      |       |       |               |            |    |
| King St - 2                        | 8         | book        |               |       |       |        |         |       |       |         | 1        | 2/10   | - 31  | 0/11 |           |     |      |       |      |       |       |               |            |    |
| King St 1 & 2                      | 8         | book        | 16/09 - 30/11 |       |       |        |         |       |       |         |          |        |       |      |           |     |      |       |      |       |       |               |            |    |
| Sinclair Gd                        | 4         | book        |               |       |       |        |         |       |       |         |          | 6/09   | - 3   | 0/11 |           |     |      |       |      |       |       |               |            |    |
| Talgarth                           | 4         | book        | 1             |       |       |        |         |       |       |         | 1        | 6/10   | - 08  | 8/12 |           |     |      |       |      |       |       |               |            |    |
|                                    |           |             |               | -     |       | Sec. 1 |         |       | 1000  |         | 1.0404-0 | -      |       |      | - Co - 14 |     | -    |       | 2    | TON   |       | 10.014        | -          |    |

#### Note:

Our overall Calendar as in the above screen shot is set by default to show a period of 36 days starting from yesterday onwards.

For example, if you view this Calendar on 28<sup>th</sup> October, it will show a period of 36 days from 27<sup>th</sup> October to 1<sup>st</sup> December.

If you wish to view the overall availability for some other period, you can change this by clicking on the "**Choose a date**" button on top of the calendar, which is shown below.

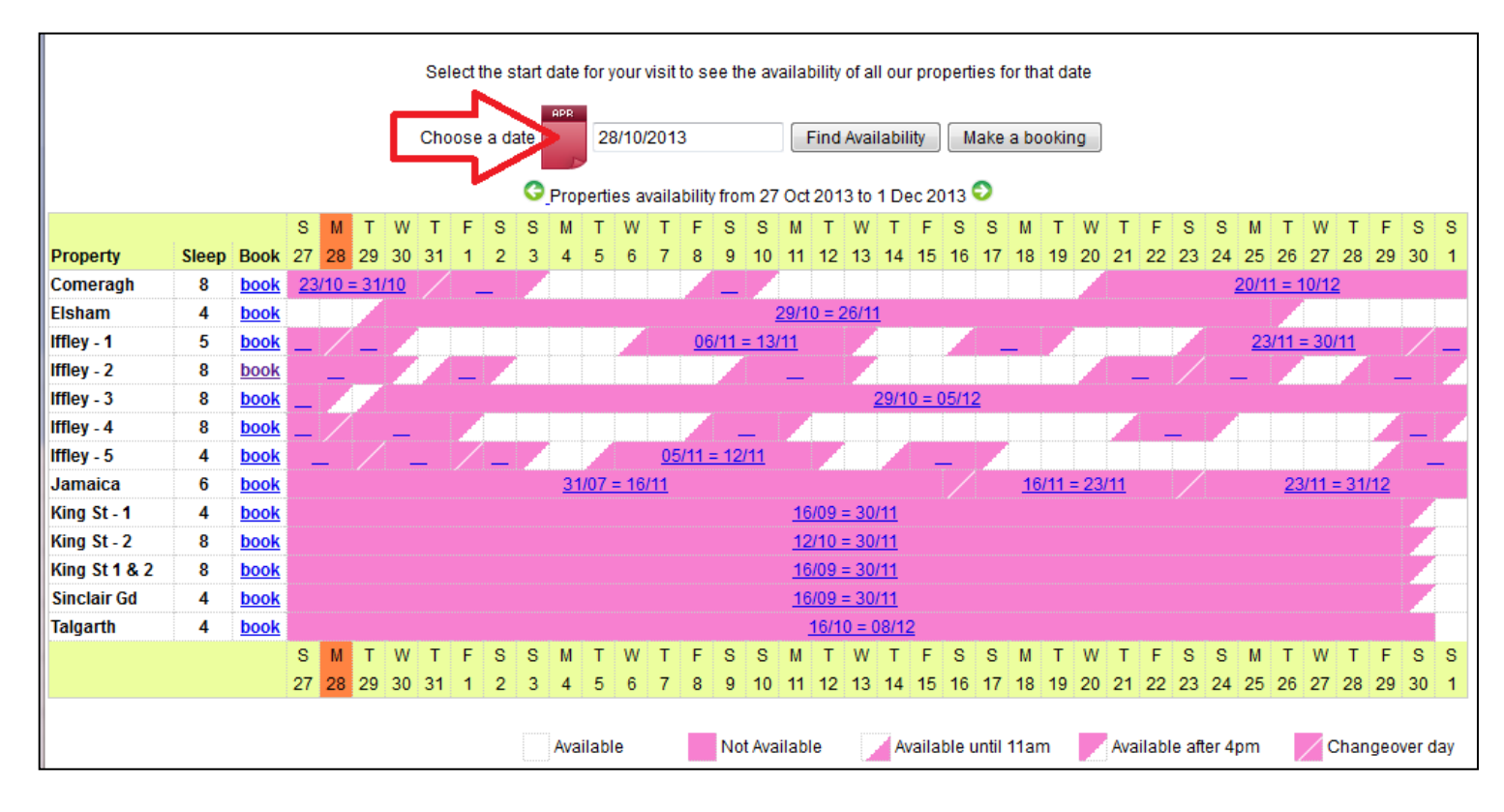

When you click on "**Choose a date**" button, a smaller calendar will open as a drop-down (as shown below) from which you can choose a period you want to check availability of all properties. Just selecting the start date of the period is sufficient.

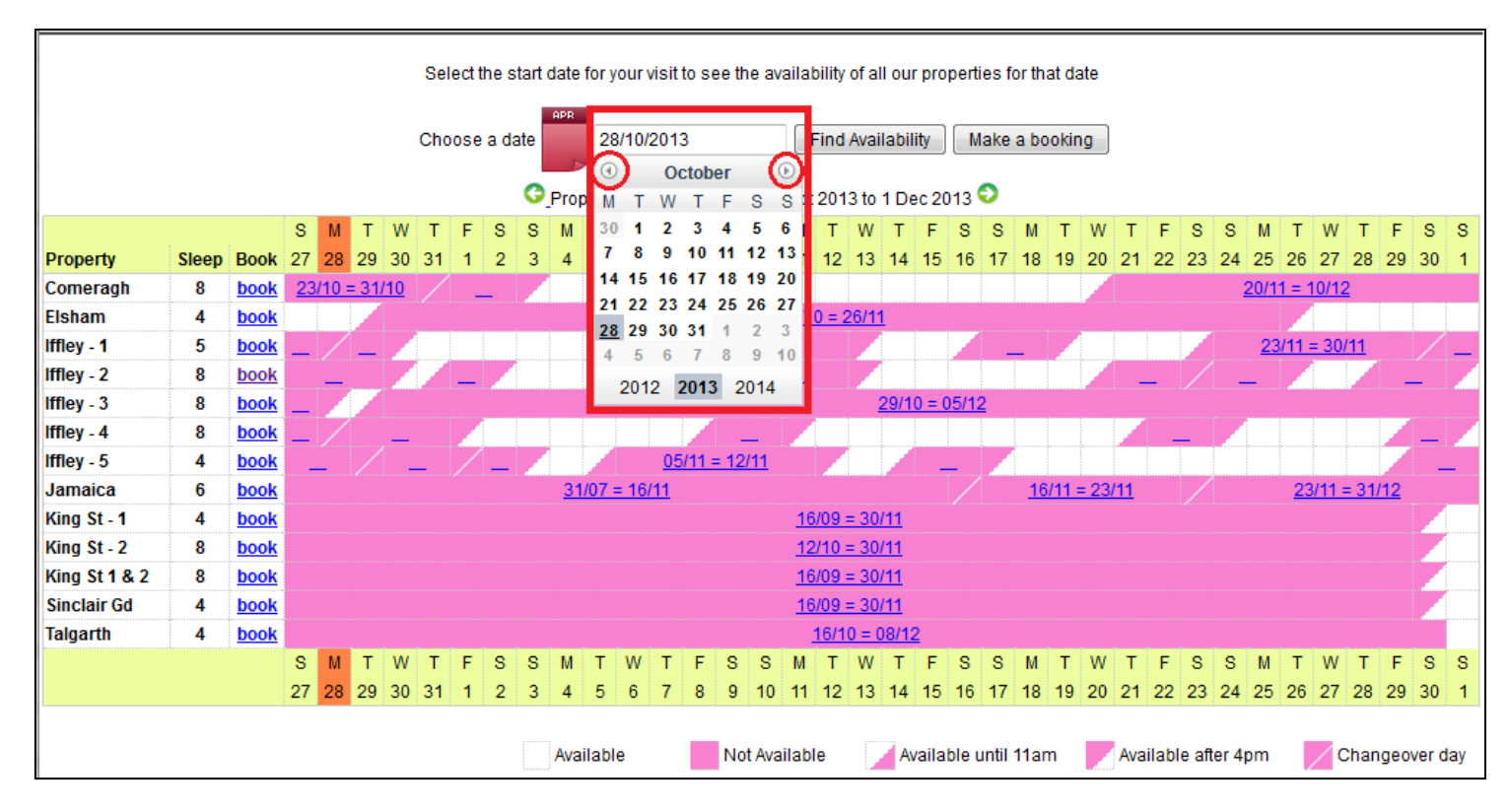

After selecting the date, click on "Find Availability" button and it will show the new period you wanted, starting closer to the date you chose.

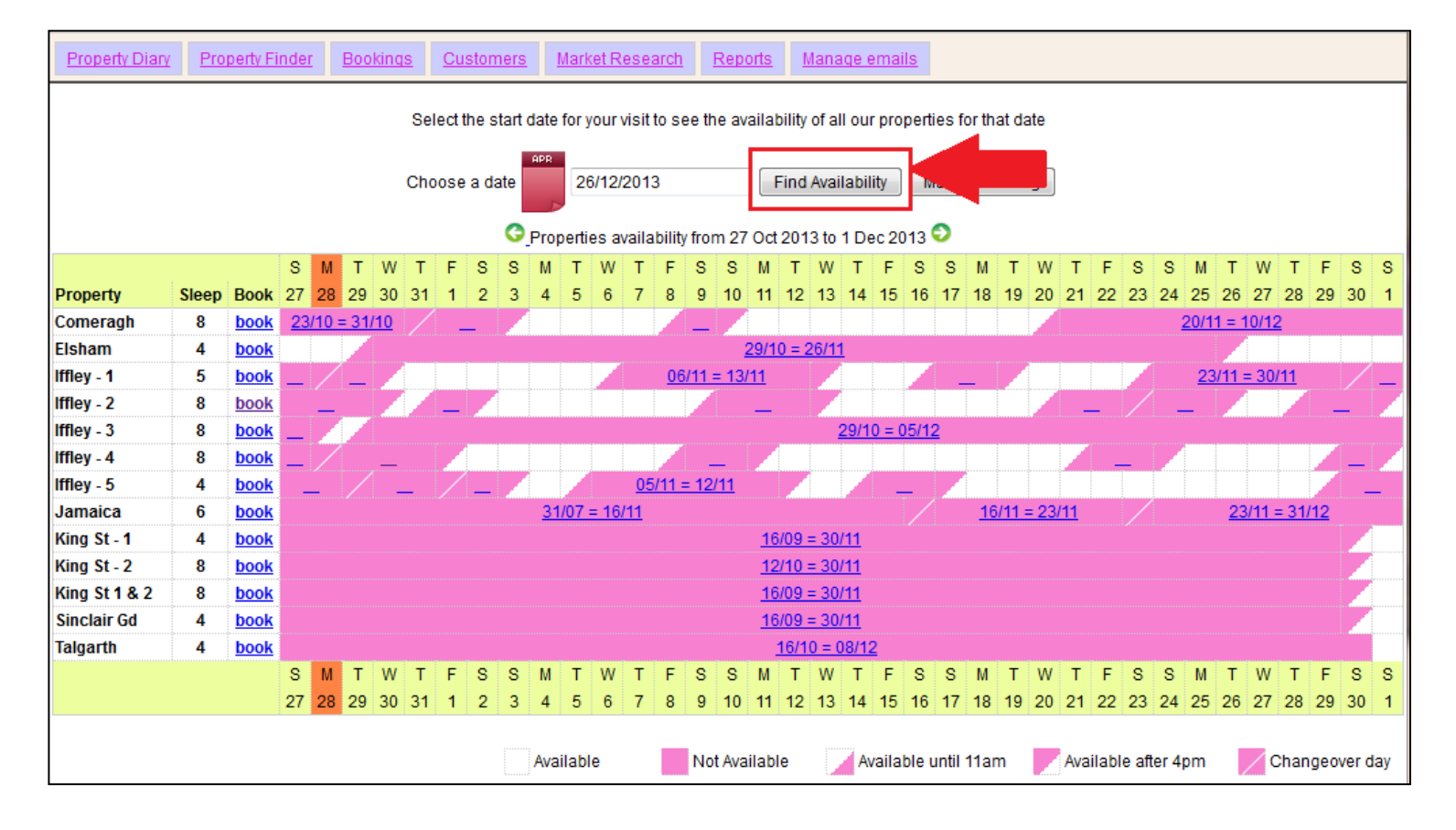

Example below: Choose 26<sup>th</sup> December 2013 and click on "Find Availability"

The period of the Calendar has changed to represent 36 days from 22<sup>nd</sup> December to 26<sup>th</sup> January as shown below.

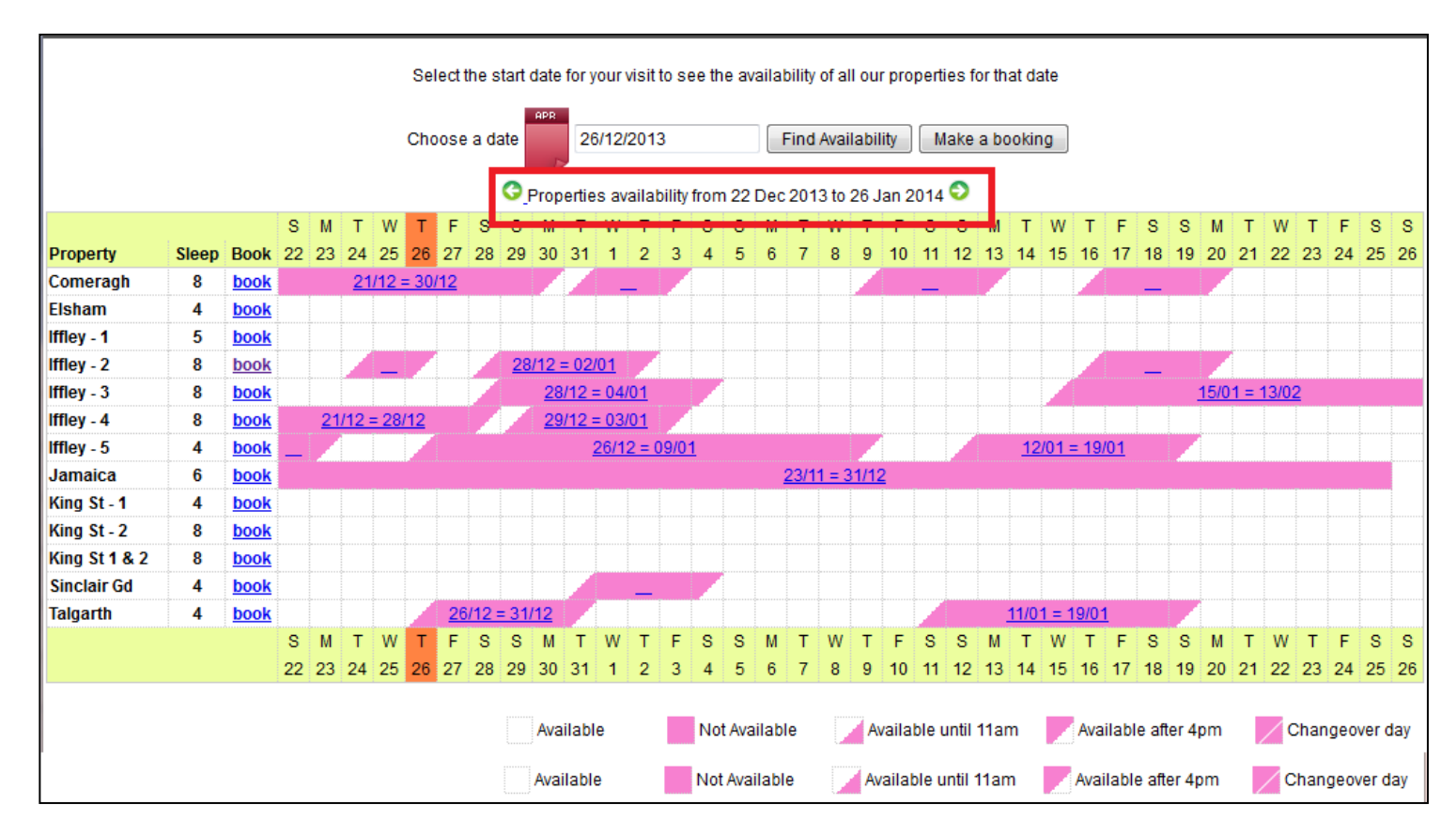

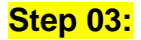

Once you view and find the property that is available for the dates you require, click on the "**Book**" link which is in front of the property you are interested to rent.

For example: Comeragh Road Apartment

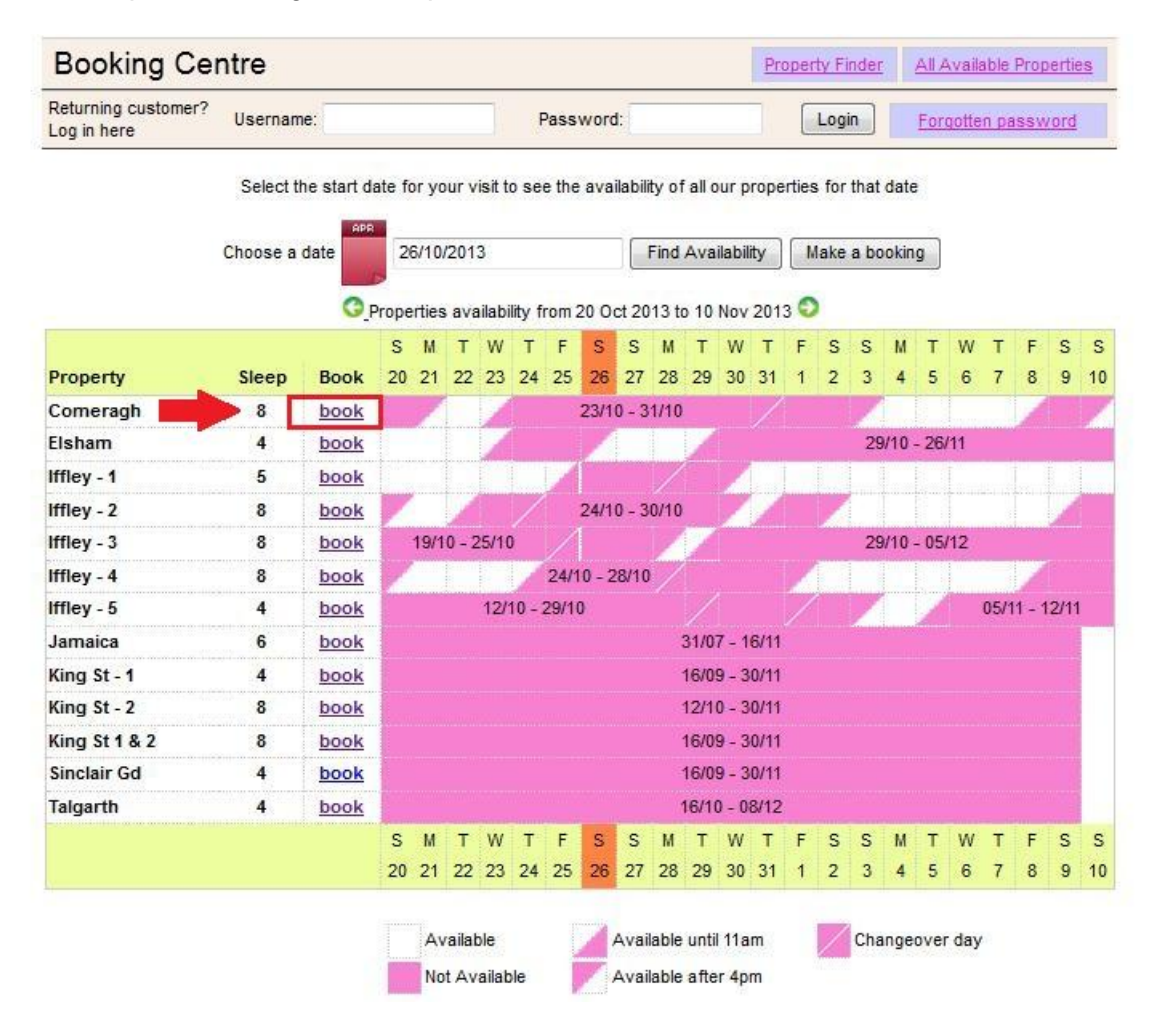

# Step 04:

Now, you will be taken to the selected apartment's individual calendar.

#### Note:

Check-In time is 4 PM (or after) on the Arrival Day Check-Out time is 11 AM (or before) on the Departure Day

| If you nee           | N<br>d to check in/out at   | ≥<br>ote that check in 4p<br>any other time and | 2013 >><br>om and check out is<br>I please add anothe | at 11am.<br>r extra day to your book                                                                                                    | ing request. |
|----------------------|-----------------------------|-------------------------------------------------|-------------------------------------------------------|----------------------------------------------------------------------------------------------------|--------------|
|                      | Click cal                   | endar to select t                               | he start date of y                                    | our reservation                                                                                                    |              |
| October              | November                    | December                                        | January                                               | Details                                                                                                    |              |
| SMTWTFS              | SMTWTFS                     | SMTWTFS                                         | SMTWTFS                                               | Comeranh                                                                                                    |              |
| 1 2 3 4 5            | 1 2                         | 1 2 3 4 5 6 7                                   | 1 2 3 4                                               | Start date                                                                                                    |              |
| 6 7 8 9 10 11 12     | 3456789                     | 8 9 10 11 1213 14                               | 5 6 7 8 9 10 11                                       | End date                                                                                                    |              |
| 13 14 15 16 17 18 19 | 10 11 12 13 14 15 16        | 15 16 17 18 19 20 21                            | 12 13 1415 16 17 18                                   | Rate basis                                                                                                    | Daily        |
| 20 21 22 23 24 25 26 | 17 18 19 20 21 22 23        | 22 23 24 25 26 27 28                            | <b>19 20</b> 21 22 23 24 25                           | Peak rate                                                                                                    | £209.00      |
| 27 28 29 30 31       | 24 25 26 27 28 29 30        | 29 30 31                                        | 26 27 28 29 30 31                                     | Off-peak rate                                                                                                    | £165.00      |
|                      |                             |                                                 |                                                       | Super Peak rate                                                                                                    | £251.00      |
| Fobruary             | Marah                       | Angil                                           | Marri                                                 | Super Off-peak rate                                                                                                    | £132.00      |
| SMTWTFS              | SMTWTFS                     | SMTWTES                                         | SMTWTFS                                               | Total Rent                                                                                                    | £0.00        |
| 1                    | 1                           | 12345                                           | 123                                                   | Cleaning Charge                                                                                                    | £50.00       |
| 2345678              | 2345678                     | 6 7 8 9 10 11 12                                | 4 5 6 7 8 9 10                                        | Total rent including<br>cleaning charge                                                                                                    | £50.00       |
| 9 10 11 12 13 14 15  | 9 10 11 12 13 14 15         | 13 14 15 16 17 18 19                            | 11 12 13 14 15 16 17                                  |                                                                                                    |              |
| 16 17 18 19 20 21 22 | 16 17 18 19 20 21 22        | 20 21 22 23 24 25 26                            | 18 19 20 21 22 23 24                                  | Security Bond                                                                                                    | £200.00      |
| 23 24 25 26 27 28    | 23 24 25 26 27 28 29        | 27 28 29 30                                     | 25 26 27 28 29 30 31                                  | (Refundable within 3                                                                                                    |              |
|                      | 30 31                       |                                                 |                                                       | days of vacating)<br>Grand total                                                                                                    | £250.00      |
|                      | - Labor                     | A                                               | Contractors                                           |                                                                                                    |              |
|                      |                             | August                                          | September                                             | Method of Payment:                                                                                                    |              |
| 3 W I W I F S        | 3 WI WIFS                   | a WIIVIFS                                       | 422456                                                | a) Holding deposit                                                                                                    | £0.00        |
| 2 3 4 5 6 7          | 1 2 3 4 5                   | 2456790                                         | 7 9 9 40 44 43 43                                     | (25% of rent)                                                                                                    | 0000         |
| 0 5 10 11 12 13 14   | 0 1 0 5 10 11 12            | J 4 5 0 7 6 9                                   | 1 0 9 10 11 12 13                                     | pay                                                                                                    | ±250.00      |
| 45 46 47 40 40 20 24 | 1 1 1 1 1 1 1 1 1 1 1 2 1 4 | 10111213141510                                  | 14 15 10 1/ 10 19 20                                  | Contraction of the second second seco |              |
| 15 16 17 18 19 20 21 | 10 14 10 10 11 10 10        | 47 40 40 00 04 00 00                            | 04 00 00 04 05 00 07                                  | (Sum of 75% of rent,                                                                                                    |              |

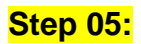

Please select your stay's "**Start Date**" and "**End Date**" from the calendar. The selected days will be highlighted in green as below.

For example: 21st Jan to 30th Jan

| lf you nee                                                                                                    | N<br>d to check in/out at                                                                                                    | ote that check in 4p<br>any other time and                                                                                                    | m and check out is<br>I please add anothe                                                                                  | at 11am.<br>r extra day to your book                                                                                               | ing request.                                                  |  |
|----------------------------------------------------------------------------------------------------|----------------------------------------------------------------------------------------------------|----------------------------------------------------------------------------------------------------|----------------------------------------------------------------------------------------------------|----------------------------------------------------------------------------------------------------|---------------------------------------------------------------|--|
|                                                                                                    | Click ca                                                                                                    | endar to select t                                                                                                    | he end date of ye                                                                                                    | our reservation                                                                                                    |                                                               |  |
| October<br>S M T W T F S<br>1 2 3 4 5<br>6 7 8 9 10 11 12<br>13 14 15 16 17 18 19<br>20 21 22 23 24 25 26<br>27 28 29 30 31 | November           S M T W T F S           1 2           3 4 5 6 7 8 9           10 11 12 13 14 15 16           17 18 19 20 21 22 23           24 25 26 27 28 29 30 | December           S M T W T F S           1 2 3 4 5 6 7           8 9 10 11 1213 14           15 16 17 18 1920 21           22 23 24 25 2627 28           29 30 31 | January<br>S M T W T F S<br>1 2 3 4<br>5 6 7 8 9 10 11<br>12 13 1415 16 17 18<br>19 20 21 22 23 24 25<br>26 27 28 29 30 31 | Details<br>Comeragh<br>Start date (change)<br>End date<br>Super Off-peak nights<br>Rate basis<br>Super Off-peak rate<br>Total Rent | 21/01/2014<br>30/01/2014<br>9<br>Weekly<br>£748.00<br>£961.71 |  |
| February<br>SMTWTFS<br>1<br>2345678<br>9101112131415                                                                        | March<br>SMTWTFS<br>1<br>2345678<br>9101112131415                                                                                                    | April<br>S M T W T F S<br>1 2 3 4 5<br>6 7 8 9 10 11 12<br>13 14 15 16 17 18 19                                                                                     | May<br>SMTWTFS<br>123<br>45678910<br>11121314151617                                                                        | Cleaning Charge<br>Total rent including<br>cleaning charge<br>Security Bond<br>(Refundable within 3<br>days of vacating)           | £50.00<br>£1,011.71<br>£200.00                                |  |
| 16 1/ 18 19 20 21 22<br>23 24 25 26 27 28                                                                                   | 16 17 18 19 20 21 22<br>23 24 25 26 27 28 29<br>30 31                                                                                                    | 20 21 22 23 24 25 26<br>27 28 29 30                                                                                                    | 18 19 20 21 22 23 24<br>25 26 27 28 29 30 31                                                                               | Grand total<br>Method of Payment:                                                                                                  | £1,211.71                                                     |  |
| June                                                                                                    | July                                                                                                    | August                                                                                                    | September                                                                                                    | a) Holding deposit<br>(25% of rent)                                                                                                | £240.43                                                       |  |
| S M T W T F S<br>1 2 3 4 5 6 7<br>8 9 10 11 12 13 14<br>15 16 17 18 19 20 21                                                | S M T W T F S<br>1 2 3 4 5<br>6 7 8 9 10 11 12<br>13 14 15 16 17 18 19                                                                                              | S M T W T F S<br>1 2<br>3 4 5 6 7 8 9<br>1011 1213141516                                                                                                    | S M T W T F S<br>1 2 3 4 5 6<br>7 8 9 10 11 12 13<br>14 15 1617 18 19 20                                                   | b) Final balance to<br>pay<br>(Sum of 75% of rent,<br>cleaning charge,<br>security deposit)                                        | £971.29                                                       |  |
| 22 23 24 25 26 27 28<br>29 30                                                                                               | 20 21 22 23 24 25 26<br>27 28 29 30 31                                                                                                    | 17 18 19 20 21 22 23<br>24 25 26 27 28 29 30                                                                                                    | 21 22 23 24 25 26 27<br>28 29 30                                                                                           | Amount paid<br>Amount owed                                                                                                    | £0.00<br>£1,211.71                                            |  |

ook in and departure date 1 Coloctoby Cto

(A) Then you will get the total calculation for the stay on the right side as marked below.

(B) If you are happy with the dates & prices, please click on "**Book Now**" button and proceed. **Note:** 

If you want to change the property to another one to check the same dates,

(C) Click on "Change Property" button which is below the "Book Now" button.

| October                                                                                                    | November                                                                                                    | December                                                                                                    | January                                                                                                    | Details (A)                                                                                                    |                                                               |
|----------------------------------------------------------------------------------------------------|----------------------------------------------------------------------------------------------------|----------------------------------------------------------------------------------------------------|----------------------------------------------------------------------------------------------------|----------------------------------------------------------------------------------------------------|---------------------------------------------------------------|
| S M T W T F S<br>1 2 3 4 5<br>6 7 8 9 10 11 12<br>13 14 15 16 17 18 19<br>20 21 22 23 24 25 26<br>27 28 29 30 31 | S M T W T F S<br>1 2<br>3 4 5 6 7 8 9<br>10 11 12 13 14 15 16<br>17 18 19 20 21 22 23<br>24 25 26 27 28 29 30 | S M T W T F S<br>1 2 3 4 5 6 7<br>8 9 10 11 12 13 14<br>15 16 17 18 19 20 21<br>22 23 24 25 26 27 28<br>29 30 31 | S M T W T F S<br>1 2 3 4<br>5 6 7 8 9 10 11<br>12 13 14 15 16 17 18<br>19 20 24 22 23 24 25<br>26 27 28 29 30 31 | Comeragh<br>Start date ( <u>change</u> )<br>End date<br>Super Off-peak nights<br>Rate basis<br>Super Off-peak rate<br>Total Rent | 21/01/2014<br>30/01/2014<br>9<br>Weekly<br>£748.00<br>£961.71 |
| February<br>SMTWTFS<br>1                                                                                         | March<br>SMTWTFS                                                                                              | April<br>SMTWTFS<br>12345                                                                                        | May<br>SMTWTFS<br>123                                                                                            | Cleaning Charge<br>Total rent including<br>cleaning charge                                                                       | £50.00<br>£1,011.71                                           |
| 2 3 4 5 6 7 8<br>9 10 11 12 13 14 15<br>16 17 18 19 20 21 22<br>23 24 25 26 27 28                                | 2 3 4 5 6 7 8<br>9 10 11 12 13 14 15<br>16 17 18 19 20 21 22<br>23 24 25 26 27 28 29                          | 6 7 8 9 10 11 12<br>13 14 15 16 17 18 19<br>20 21 22 23 24 25 26<br>27 28 29 30                                  | 4 5 6 7 8 9 10<br>11 12 13 14 15 16 17<br>18 19 20 21 22 23 24<br>25 26 27 28 29 30 31                           | Security Bond<br>(Refundable within 3<br>days of vacating)<br>Grand total                                                        | £200.00<br>£1,211.71                                          |
|                                                                                                    | 30 31                                                                                                    |                                                                                                    |                                                                                                    | Method of Payment:                                                                                                    | £240 43                                                       |
| June                                                                                                    | July                                                                                                    | August                                                                                                    | September                                                                                                    | (25% of rent)                                                                                                    | £240,43                                                       |
| S M T W T F S<br>1 2 3 4 5 6 7<br>8 9 10 11 12 13 14<br>15 16 17 18 19 20 21                                     | SMTWTFS<br>1 2 3 4 5<br>6 7 8 9 10 11 12<br>13 14 15 16 17 18 19                                              | S M T W T F S<br>1 2<br>3 4 5 6 7 8 9<br>10 11 12 13 14 15 16                                                    | S M T W T F S<br>1 2 3 4 5 6<br>7 8 9 10 11 12 13<br>14 15 1617 18 19 20                                         | <ul> <li>b) Final balance to<br/>pay</li> <li>(Sum of 75% of rent,<br/>cleaning charge,<br/>security deposit)</li> </ul>         | £971.29                                                       |
| 22 23 24 25 26 27 28                                                                                             | 20 21 22 23 24 25 26                                                                                          | 17 18 19 20 21 22 23                                                                                             | 21 22 23 24 25 26 27                                                                                             | Amount paid                                                                                                    | £0.00                                                         |
| 29 30                                                                                                    | 27 28 29 30 31                                                                                                | 24 25 26 27 28 29 30<br>31                                                                                       | 28 29 30                                                                                                    | Amount owed                                                                                                    | £1,211.71                                                     |

#### Step 07:

Then you will be taken into the below Form which you need to **fill** with your personal details and booking details.

#### Important:

- All fields marked with red stars are compulsory .

- Please make sure you provide correct email address, since Holiday Lets London will communicate with you via emails only.

Once you fill the details, you need to scroll down

(A) The Tenancy Agreement section to **tick** the boxes at the end confirming you agree to the Tenancy Agreement.

(B)Then, you need to click on "**Proceed to payment**" button to confirm the booking.

| Booking Centre                                                                                                    | Property Finder All Available Properties                                                                                 |
|----------------------------------------------------------------------------------------------------|----------------------------------------------------------------------------------------------------|
| Returning customer? Username: Pa                                                                                                    | Issword: Login Forgotten password                                                                                        |
| Step 2. Complete booking details                                                                                                    |                                                                                                    |
| Enter details                                                                                                    | Booking details                                                                                                    |
| Title                                                                                                    | Number of adults                                                                                                    |
| First name *                                                                                                    | Number of children                                                                                                    |
| Last name *                                                                                                    | Ages of children                                                                                                    |
| Email *                                                                                                    | Your address                                                                                                    |
| Username *                                                                                                    | Building/Flat                                                                                                    |
| Password *                                                                                                    | Street *                                                                                                    |
| Repeat password *                                                                                                    | Town *                                                                                                    |
| Contact numbers                                                                                                    | County                                                                                                    |
| Provide at least one contact number using the form below.<br>Please prefix all numbers with your international dialing code.<br>For example: 33 for France, 44 for UK. | Post code/Zipcode *                                                                                                    |
| Mobile number                                                                                                    |                                                                                                    |
| Home number                                                                                                    | How did you get to know us?                                                                                              |
| Work number                                                                                                    | If other please give                                                                                                    |
| Other number                                                                                                    | details                                                                                                    |
| Identification                                                                                                    |                                                                                                    |
| Nationality*                                                                                                    |                                                                                                    |
| Passport Number                                                                                                    |                                                                                                    |
| If you are using a different form of ID please enter the ID numb                                                                                                    | er.                                                                                                    |
| ID Number                                                                                                    |                                                                                                    |
| Please scroll to the end of our Booking Terms and Condition                                                                                                    | ns and Privacy Policy to find the tick box, before proceeding with your<br>booking.                                      |
| Privacy F<br>Website Use                                                                                                    | rollicy (pat)<br>er Terms (pdf)                                                                                          |
| I confirm that the purpose of this booking is for a holiday. I a<br>have read and<br>I accept the terms of the Privacy Policy                                          | ccept the terms of the Booking Terms and Conditions (which  <br>understood);<br>(which I have read and understood),<br>E |
| •                                                                                                    | F.                                                                                                    |
| (B) Proceed to paym                                                                                                    | Change booking                                                                                                    |
| 19 I                                                                                                    |                                                                                                    |

# Step 08:

If the registration is successful, the system will show a confirmation of the booking as below. You should note down your **Booking Reference** which is marked below.

### Step 3. Payment

| Rental details     |                        | Payment detail                                                | s       |
|--------------------|------------------------|---------------------------------------------------------------|---------|
| Reference          | HLL004284              | Super Off-peak nights                                         | 4       |
| Customer           | Mr Holiday Lets London | Rate basis                                                    | Daily   |
| Property           | Comeragh               | Super Off-peak rate                                           | £132.00 |
| Check-in date      | 16/11/2013             | Total Rent                                                    | £528.00 |
| Departure date     | 20/11/2013             | Cleaning Charge                                               | £50.00  |
| Number of adults   | 4                      | Total rent including                                          | £578.00 |
| Number of children | 0                      | cleaning charge                                               |         |
| Identification     |                        | Security Bond                                                 | £200.00 |
| Nationality        | United Kingdom         | (Refundable within 3                                          |         |
| Passport number    |                        | days of vacating)                                             | 0770.00 |
| Contact            |                        | Grand total                                                   | £778.00 |
| Email              |                        | Method of Payment:                                            |         |
| Mobile number      | 0220 440 0252          | a) Holding deposit<br>(25% of rent)                           | £132.00 |
| Work number        | 0550 119 0255          | b) Final balance to<br>pay                                    | £646.00 |
|                    |                        | (Sum of 75% of rent,<br>cleaning charge,<br>security deposit) |         |
|                    |                        | Amount paid                                                   | £0.00   |
|                    |                        | Amount owed                                                   | £778.00 |
|                    |                        | Change booking                                                |         |

#### Step 09:

As shown below, you will see **two options** at the bottom of the booking confirmation form as:

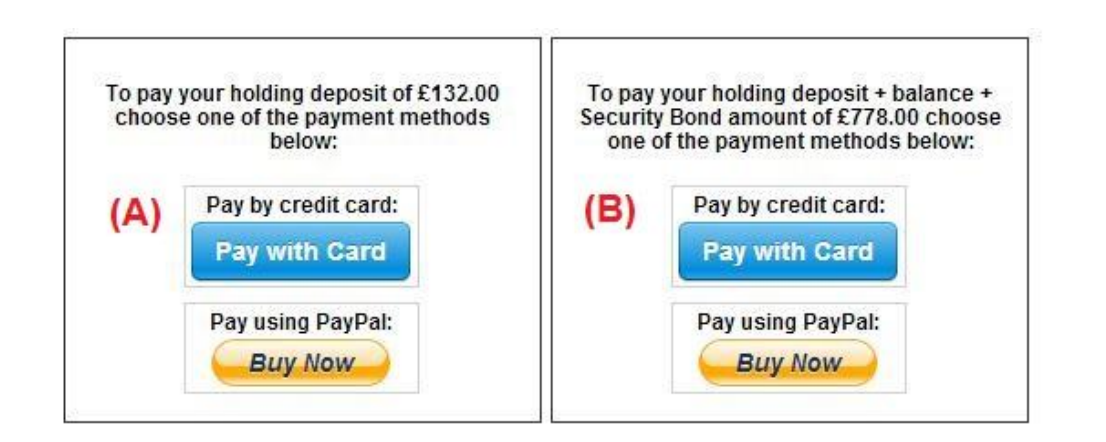

(A) Pay the Holding Deposit(B) Pay the Holding Deposit + Balance + Security Deposit Amount

There are 02 payment options,

(A) If you have made the booking **more than one month** in advance to your **arrival date**, you can pay the **Holding Deposit** (25% of the rental amount) within **the first 24 hours** and pay the balance (80% of the rental amount + cleaning fee + security deposit) **one month before the arrival date**.

(B) But if you are making the booking **within one month** to the **arrival date**, then you have to pay the total amount. (the rental amount + cleaning fee + security deposit) when making the booking.

#### Step 10:

There are 02 methods of payments and you can select the easy way for you.

- Pay through PayPal account
- Pay through your Credit card

If you have chosen Pay through Paypal Account

You can log in to your account and make the payment or create a new

Holiday Lets London

| Your order summary                                         |                  | Choose a way to pay                                            |          |  |  |  |  |
|------------------------------------------------------------|------------------|----------------------------------------------------------------|----------|--|--|--|--|
| Descriptions                                               | Amount           | Pay with my PayPal account                                     | PayPal a |  |  |  |  |
| Property booking - deposit + balanc<br>Item price: £778.00 | £778.00          | Log in to your account to complete the parchage                |          |  |  |  |  |
| Quantity: 1                                                |                  | Pay with a debit or credit card                                |          |  |  |  |  |
| Item total                                                 | £778.00          | (Optional) Sign up to PayPal to make your next checkout faster |          |  |  |  |  |
| 1                                                          | otal £778.00 GBP |                                                                |          |  |  |  |  |

Choose the relevant option and click on the Pay button to complete the purchase

| Click Pay to com<br>correct.                                                                                                    | plete your purchase. Please review your | information to make sure that it is |
|----------------------------------------------------------------------------------------------------|-----------------------------------------|-------------------------------------|
| [                                                                                                    | Pay                                     |                                     |
| i de la companya de la companya de la | Pa                                      | vments processed by PayPal          |

T.

Or if you have selected "**Pay through Credit Card**" you have to enter your Credit / debit card details and click Pay £xxx.xx amount

| ils | HLL004284                        |               | Payment details<br>Super Off-peak nights                      | 4                           |
|-----|----------------------------------|---------------|---------------------------------------------------------------|-----------------------------|
|     | Mr Holida<br>Comerac<br>16/11/20 | stripe        | ×                                                             | Daily<br>2132.00<br>2528.00 |
| on  | 4                                | Card number:  | Expires:                                                      | C578.00                     |
|     | United Ki                        | Name on card: | Card code:                                                    | 8778.00                     |
|     | hashnilu<br>+947785<br>0330 119  | Pay £7        | 78.00                                                         | 8132.00<br>8646.00          |
|     |                                  |               | (Sum of 75% of rent,<br>cleaning charge,<br>security deposit) |                             |
|     |                                  |               | Amount paid<br>Amount owed                                    | £0.00<br>£778.00            |

Our tenants have had experienced many difficulties while making credit card payments, which have resulted them in losing their booking. Therefore we suggest you to send in your credit card details to Mr RM Weeraratne (Owner of the business) via an e-mail <info@holidayletslondon.co.uk> to avoid any unfortunate situations.

We guarantee to use this information with utmost care and protection

To pay by Credit Card, please send us the following details

- Credit Card Number: \_\_\_\_\_\_
- Expiry Date: \_\_\_\_\_\_
- Security Code: \_\_\_\_\_\_
- Full Address with Postal/Zip Code : \_\_\_\_\_\_\_

But if you prefer to pay using a Bank Transfer, please refer to the Bank Details below. To pay directly to our Bank Account

When you pay deposits or rent directly to my bank, please use the **last 4 digits** of the Holiday Lets **Booking Reference** 

Please note that you must send us the **proof of Bank Payment / Transfer** (scanned and attached) after making the payment / transfer.

If paying from Overseas

Bank Address: Barclays Bank, 75 King Street, London W6 9HY, UK Account Name: RM Weeraratne T/A Holiday Lets London IBAN-Code: GB85 BARC 203593 00537152 SWIFT-Code (BIC): BARCGB22

If paying from the UK

Bank: Barclays Bank (Hammersmith branch) Account Name: RM Weeraratne t/a Holiday Lets London Sort Code: 20-35-93 Account Number: 00537152

**Note** : We don't have any keys involved in our system. We have automated / electronic doors which can be opened by typing a **Pin Code / Pin Number** and turning the door-knob. We also have locked-key-boxes to which we give you access via Pin Codes.

Once you make the **full payment**, we will send an **email** with all the **Pin Codes** required to open the **door/s or to locate the keys**, the **password** for WiFi etc.

Therefore you can **check-in** anytime **after 4 PM** on your arrival date and **check-out** anytime **before 11.00 AM** on your departure date without having to meet anyone from our company to exchange keys.